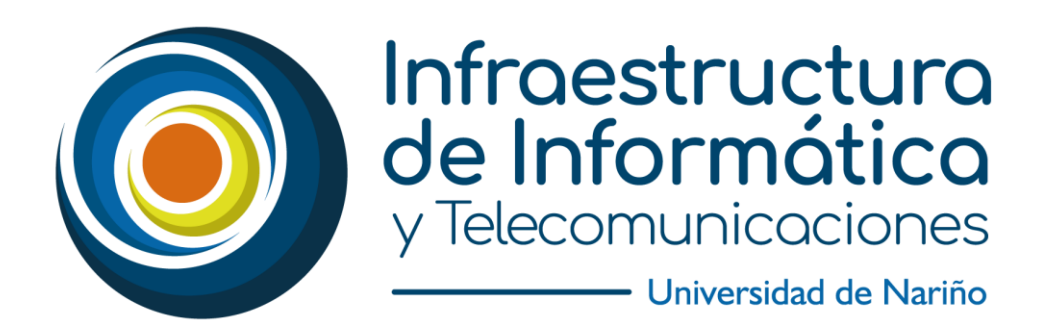

# Manual de Zoom y recomendaciones en la ceremonia de grado

OFICINA DE SOPORTE Y MANTENIMIENTO TECNOLÓGICO UNIVERSIDAD DE NARIÑO

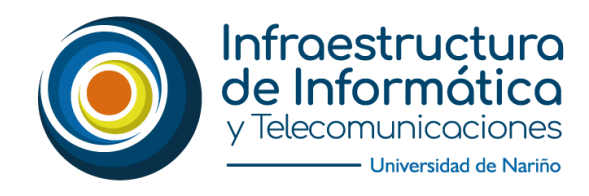

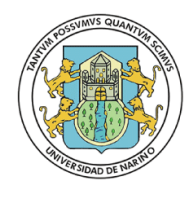

## Tabla de contenido

| INSTALACIÓN DE ZOOM                              | . 2 |
|--------------------------------------------------|-----|
| COMO ACCEDER CORRECTAMENTE A UNA REUNIÓN EN ZOOM | . 2 |
| BARRA DE HERRAMIENTAS                            | . 6 |
| RECOMENDACIONES GENERALES                        | . 6 |
| ORDEN DEL DÍA                                    | . 8 |

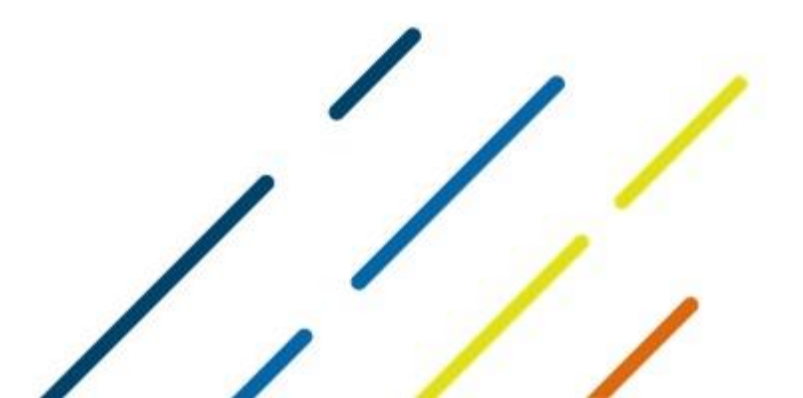

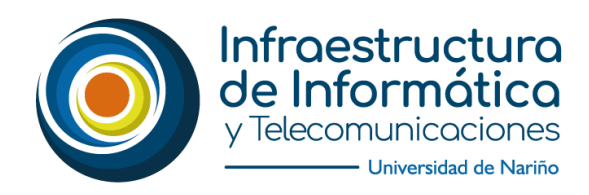

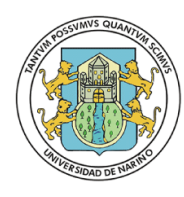

#### INSTALACIÓN DE ZOOM

#### Paso 1.

Ingresar a un navegador y digitar en la barra de búsqueda **ZOOM**, posteriormente pulsar sobre DOWNLOAD

| Google | zoom                                                                                                    | × 🕴 Q                                                                                         | Iniciar sesión                                                                                                    |
|--------|----------------------------------------------------------------------------------------------------|-----------------------------------------------------------------------------------------------|----------------------------------------------------------------------------------------------------|
| <      | 🔍 Todo 🖾 Imágenes 🛇 Maps 💷 Notic                                                                                                    | cias 🕑 Vídeos : Más Preferencias Herramientas                                                 |                                                                                                    |
|        | Cerca de 1.750.000.000 resultados (0,38 seguno<br>zoom.us → Traducir esta página<br>Zoom: Video Conferencing, Web 0<br>Zoom is the leader in modern enterprise video co<br>platform for video and audio conferencing, chat, i | tos)<br>Conferencing, Webinars<br>ommunications, with an easy, reliable cloud<br>and webinars | Zoom <<br>Video<br>Commun                                                                                                    |
|        | Download<br>Zoom is the leader in modern                                                                                                    | Videoconferencias<br>¡Sus videoconferencias deberían<br>ser cientales! REC[STRESE_ES          | ications<br>Empresa                                                                                                    |
|        | Reuniones de Zoom y Chat<br>Reuniones de Zoom y Chat.<br>Videoconferencias para                                                                                                    | Zoom Meetings<br>Zoom Meetings & Chat. Enterprise<br>video conferencing with real             | Zoom Video es un sistema de<br>videoconferencia o de reuniones<br>virtuales, accesible desde<br>computadoras tradicionales y desde |

Paso 2:

Una vez dentro de la plataforma pulsamos sobre el botón **DESCARGAR.** Una vez terminada la descarga pulsar sobre la parte inferior izquierda **ZOOMINSTALLER.EXE**.

| zoom                                        | SOLUCIONES - | ENTRAR A UNA REUNIÓN                                                                                                    | SER ANFITRIÓN DE UNA REUNIÓN 🛩                                                           | INGRESAR         | REGÍSTRESE, ES GRATUITA |
|---------------------------------------------|--------------|----------------------------------------------------------------------------------------------------|------------------------------------------------------------------------------------------|------------------|-------------------------|
|                                             |              | Centro de descargas                                                                                                    | Descarg                                                                                  | a para Administr | rador de TI 👻           |
|                                             |              | Cliente Zoom para reunione<br>El cliente para el navegador se descargará de mane<br>a su primera reunión Zoom. También se puede des<br>Descargar | ES<br>rra automática cuando comience o se u<br>cargar de manera manual aquí.<br>48.0427) | ina              |                         |
| ZoomInstaller.exe<br>1.8/11.4 M8. Quedan 21 | 15 ^         | Comulanto Zoona none N                                                                                                    | diamaaaft Outlaalu                                                                       |                  | Mostrar todo            |

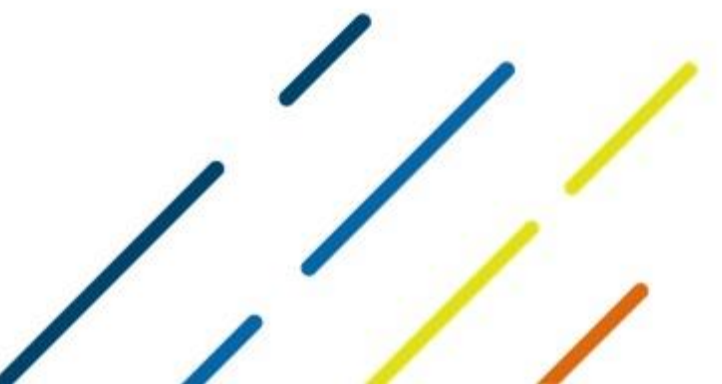

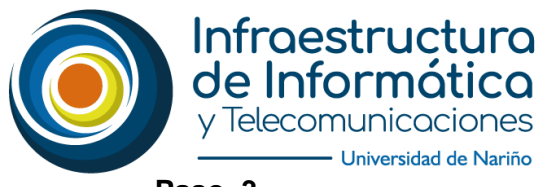

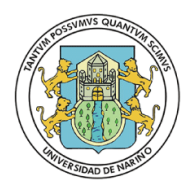

Universidad de Nariño

### Paso. 3

Una vez pulsado, comenzará el proceso de instalación de **ZOOM**, que se lo puede evidenciar según la siguiente imagen:

| Zoom Installer |            | × |
|----------------|------------|---|
| 10             | Installing |   |
|                | 95%        |   |

#### Paso 4:

Automáticamente, se habilita la siguiente ventana que permitirá acceder a una reunión o ingresar por medio de una cuenta.

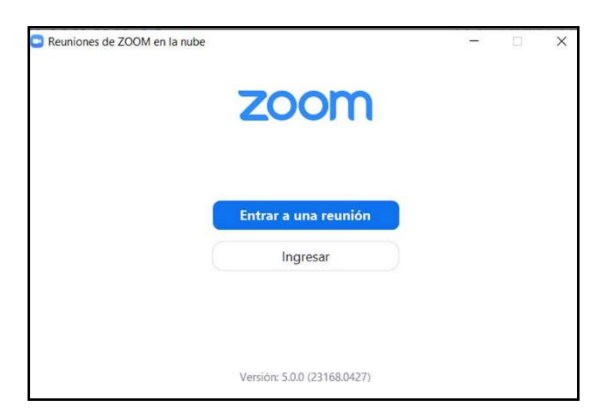

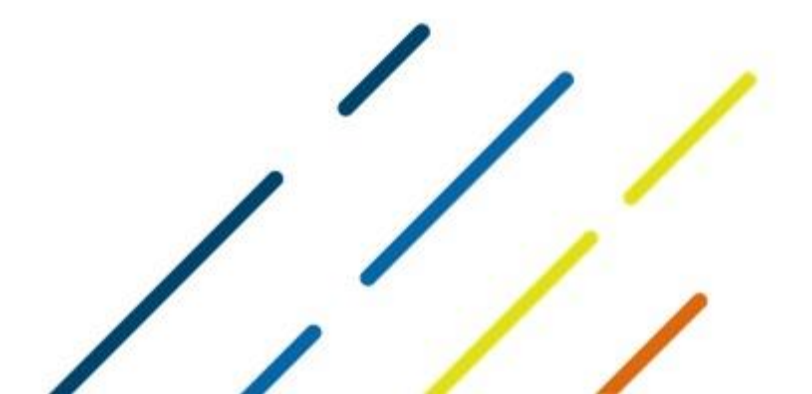

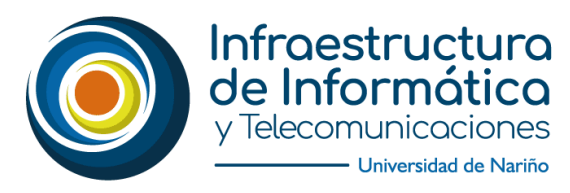

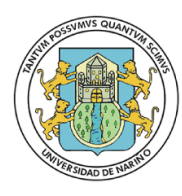

Universidad de Nariño

#### COMO ACCEDER CORRECTAMENTE A UNA REUNIÓN EN ZOOM

#### Paso 1.

Desde su Computador pulsa sobre inicio y en la barra de búsqueda escribe **ZOOM** o puede ejecutarlo desde su dispositivo de preferencia

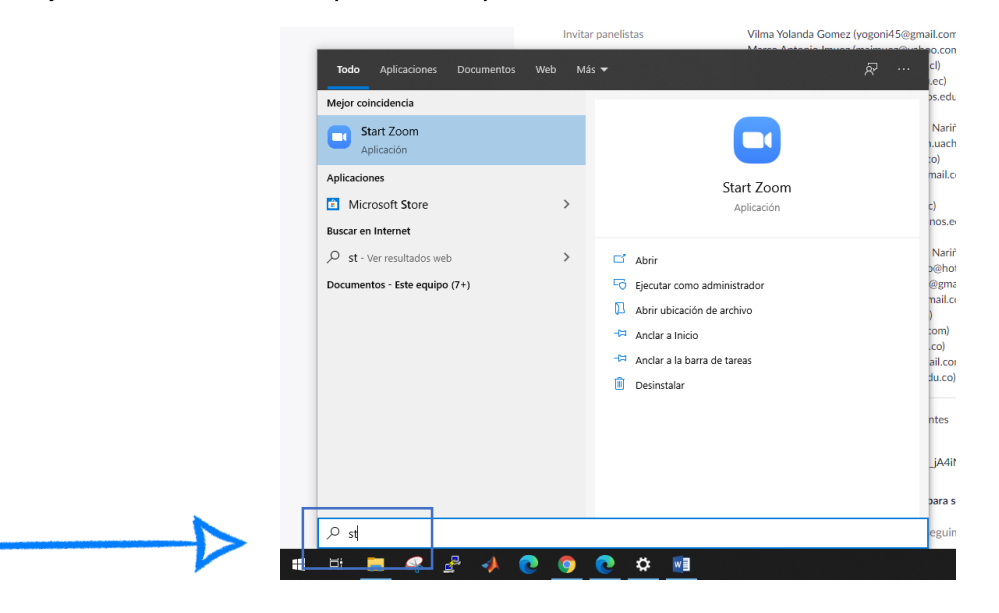

#### Paso 2.

Una vez se ejecuta el programa, se visualiza la siguiente ventana y se pulsa sobre "ENTRAR A UNA REUNIÓN.

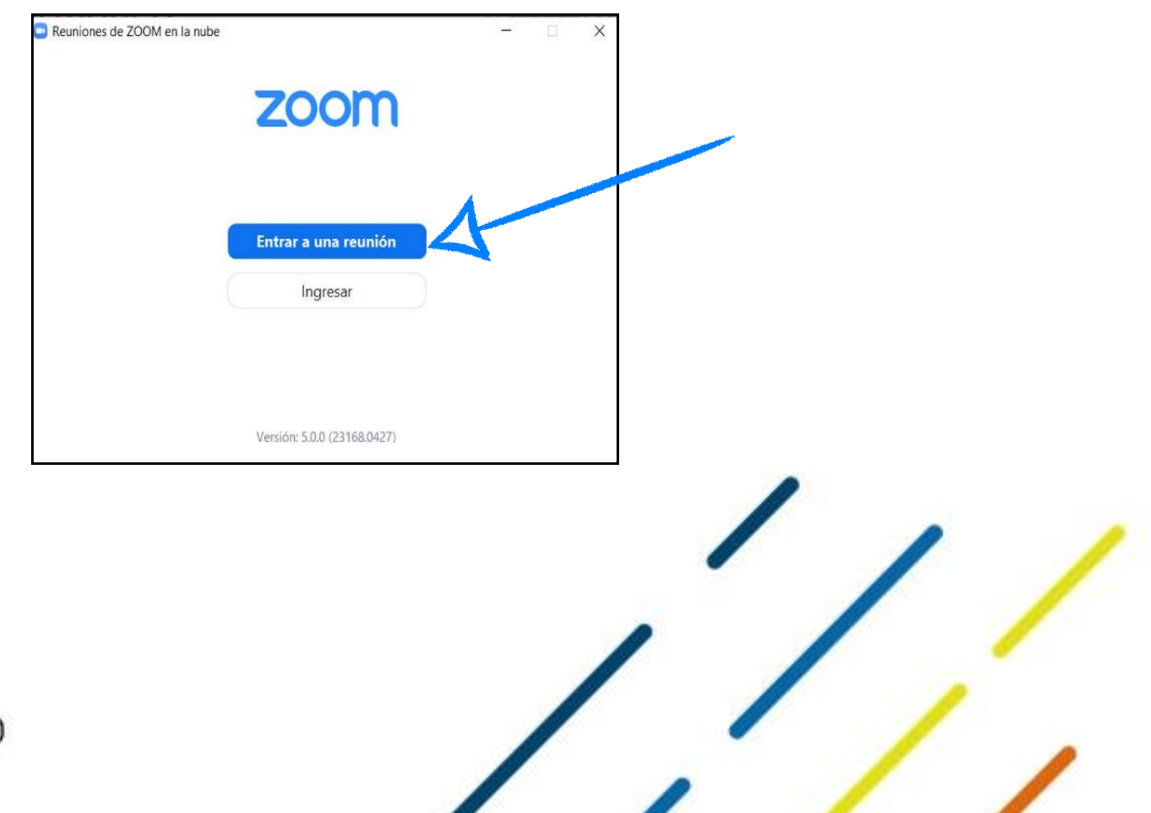

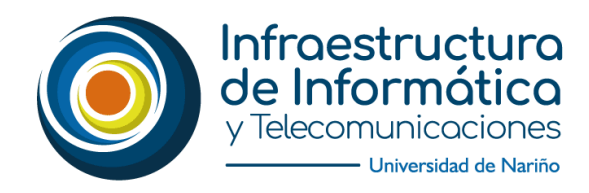

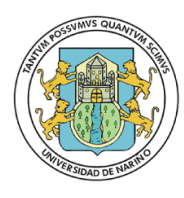

#### Paso 3.

En la siguiente ventana se deben ingresar sus nombres y apellidos, al igual que el ID de la reunión (será suministrado por medio de correo electrónico) el ID es personal y no debe compartirlo.

Recuerde escribir primero sus apellidos, seguido de sus nombres la primera letra en mayúscula y en formato oración (Ejemplo: López Lopera Luis)

| Zoom                                                                                           | ×                      |
|------------------------------------------------------------------------------------------------|------------------------|
| Unirse a una                                                                                   | reunión                |
| Introducir ID de reun                                                                          | ión o nombre de vín 🗸  |
| López Lopera I                                                                                 | Luis                   |
| <ul> <li>Recordar mi nombre</li> <li>Conectar Sin Audio</li> <li>Conectar Sin Video</li> </ul> | para futuras reuniones |
|                                                                                                | Unirse                 |

#### Paso. 4

El estudiante recibirá un correo electrónico con el código de la sala para ingresar a la ceremonia de grado:

| - Redactar                                      |                                                                            | 8 de 44 < > 🏚                              |     |
|-------------------------------------------------|----------------------------------------------------------------------------|--------------------------------------------|-----|
| Recibidos 8                                     | Videoconferencia Zoom                                                      | Recibidos x 👼 🖸                            |     |
| <ul> <li>Destacida</li> <li>Pospures</li> </ul> | Soporte Video Conferencias                                                 | GBP 30 may. 2020 08:19 (hace 4 dias) 😤 🔸 🗄 | 0   |
| > Enviados                                      | Udenar Virtual Room 10 le está invitando a una reunión de Zoom programada. |                                            | 1.7 |
| <ul> <li>Más</li> </ul>                         | Tema: Modulo<br>Hora: 30 may 2020 02:00 PM Bogotá                          |                                            | +   |
| Meet Nuevo                                      | ID reunión: XXX XXX XXX                                                    |                                            |     |
| 🖼 Unirte a una reunión                          |                                                                            |                                            |     |
|                                                 |                                                                            |                                            | 1   |
| Junio de 2020                                   |                                                                            |                                            |     |

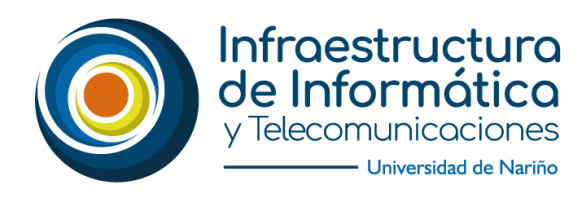

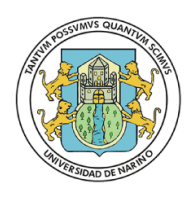

#### **BARRA DE HERRAMIENTAS**

Recuerde siempre mantener el video encendido dado que se manejarán planos de acercamiento

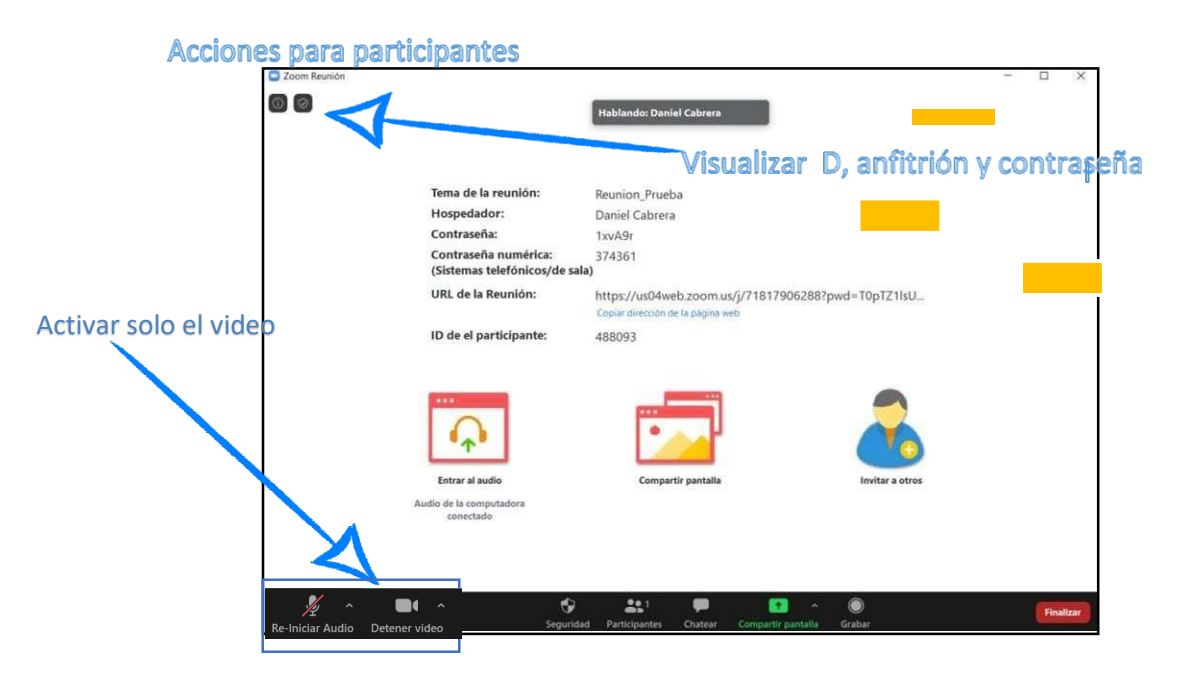

#### **RECOMENDACIONES GENERALES**

- Para ingresar a la reunión de zoom (ceremonia de grado) sus apellidos y nombres deben ser digitados de manera correcta y como están en su documento de identidad, el formato del texto debe ser tipo oración (Ejemplo: López Lopera Luis)
- No activar la opción de **COMPARTIR PANTALLA** para no tener conflictos en la ceremonia de grado.
- Puntualidad al momento ingresar, debe estar al menos diez (10) minutos antes a la reunión de zoom (ceremonia de grado).
- Tener presente la vista galería y modo expositor en ZOOM ubicadas en la parte superior derecha. (debe seleccionar la pantalla con nombre **UDENAR CEREMÓNIA**).
- Tener silenciados los **MICRÓFONOS** durante la **CEREMONIA DE GRADO**, solamente lo activarán en el momento del juramento.
- Mantener la CÁMARA siempre activa durante la ceremonia.

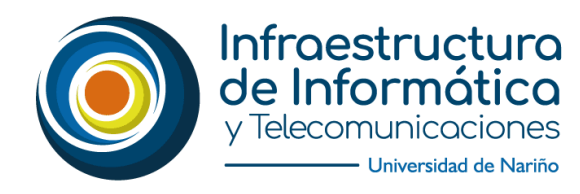

es\_CO

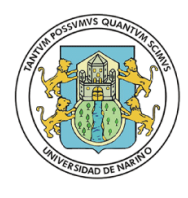

- La fecha de la CEREMONIA DE GRADO se desarrollará el día 13 DE JUNIO DE 2020.
- Solo ingresar el graduando a la ceremonia de grado, para que no haya conflicto a la hora de la trasmisión.
- Familiares o amigos del graduando podrán ver la trasmisión por FACEBOOK, YOUTUBE O TELEPASTO, que se compartirá en su debido momento.

Desde el celular a través de la Aplicación **telepasto.tv** disponible en la Play Store o siguiendo el enlace: https://play.google.com/store/apps/details?id=appinventor.ai temis67.telepasto&hl=

## NOTA: RECUERDE ESTAR 10 MINUTOS ANTES DEL INICIO DE LA CEREMONIA

Para mayor información de los horarios de la ceremonia de grado puede dar clic<u>aquí</u> o ingresar al siguiente enlace:

## https://www.udenar.edu.co/ceremonia-degrado-a-2020/

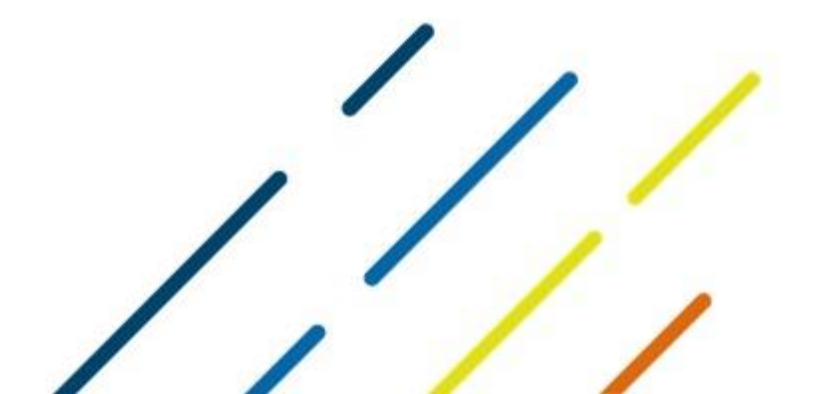

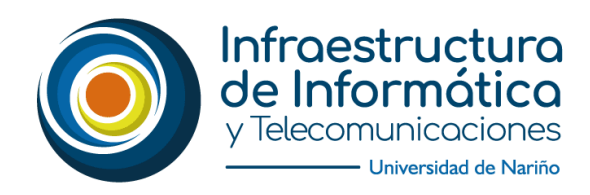

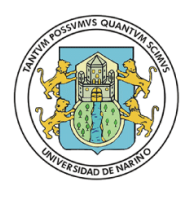

#### ORDEN DEL DÍA

| 1  | Inicio ceremonia                                         |
|----|----------------------------------------------------------|
| 2  | Bienvenida                                               |
| 3  | Presentación mesa de honor                               |
| 4  | Orden del día                                            |
| 5  | Ingreso graduandos                                       |
| 6  | Reconocimiento graduandos de la ceremonia                |
| 7  | Presentación de himno                                    |
| 8  | Presentación toma de juramento                           |
| 9  | Toma de juramento                                        |
| 10 | Palabras del rector Universidad de Nariño                |
| 11 | Obra musical                                             |
| 12 | Lectura de resoluciones rectorales y entrega de diplomas |
| 13 | Lectura de resolución egresados distinguidos             |
| 14 | Lectura del acta de la ceremonia de graduación           |
| 15 | Presentación de Himno                                    |
| 16 | Agradecimiento y despedida                               |

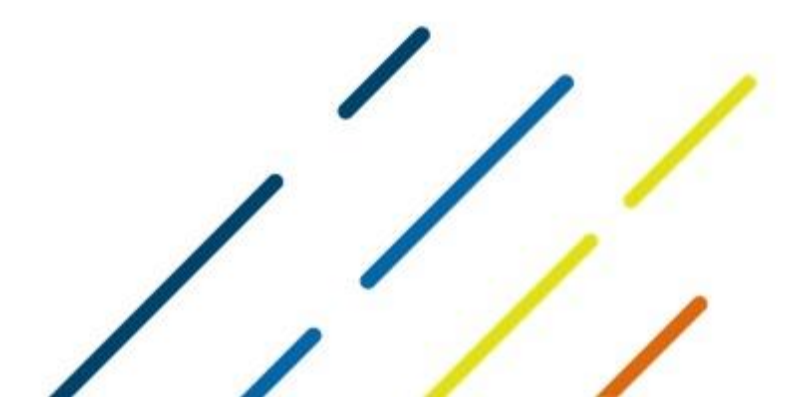

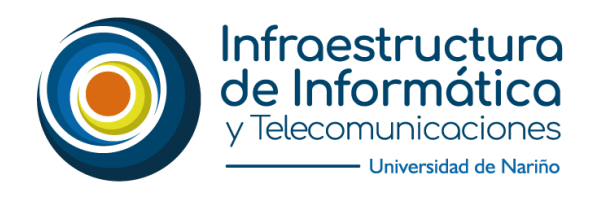

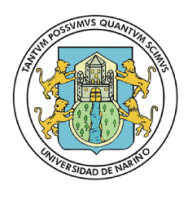

Universidad de Nariño

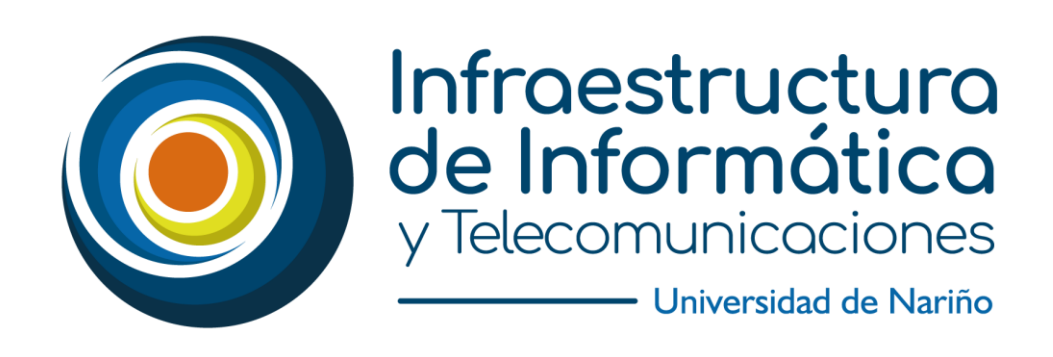

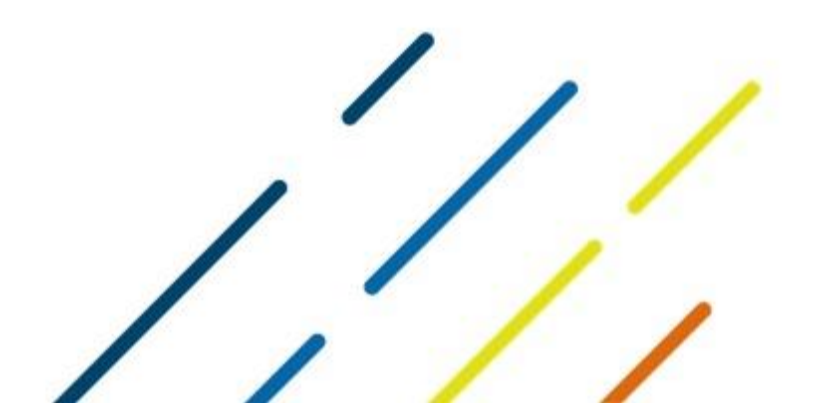